| Cer       | prescon<br>informatica assessoria | S |
|-----------|-----------------------------------|---|
| R Usuário |                                   |   |
| 🔍 Senha   |                                   |   |
|           | Entrar                            |   |

# SISTEMA DE PROTOCOLO

# MANUAL DE CONSULTA E TRAMITAÇÃO DE PROCESSOS

Atualizado em 10/setembro/2019

Este manual aborda como utilizar o sistema de Protocolo em suas principais funcionalidades:

- Consulta e Cadastro deProcessos

> - Configuração do Consulta Geral

- Consulta e Cadastro de Protocolo de Documentos

> - Realização de Apensos

> - Realização de Arquivamento

- Criação e Recebimento de Remessas

# SUMÁRIO

# Sumário

| LOGIN                             |
|-----------------------------------|
| HOME                              |
| REMESSAS PENDENTES DE RECEBIMENTO |
| REMESSAS PENDENTES DE ENVIO       |
| ASSUNTOS                          |
| LOCAIS6                           |
| MENU                              |
| HISTORICO DE REMESSAS             |
| PROCESSOS                         |
| CONSULTA DE PROCESSOS7            |
| CRIAR PROCESSOS                   |
| RELATÓRIO INTERATIVO              |
| REMESSA                           |
| CRIAR REMESSA                     |
| SAÍDA                             |
| ENTRADA                           |
| CRIAR PROTOCOLO DE DOCUMENTOS     |
| PROCESSO ELETRONICO               |
| ARQUIVO                           |
| DESARQUIVAR                       |
| APENSOS                           |
| DESAPENSOS                        |
| CONSULTA GERAL                    |

# LOGIN

|   | Central de Ap | SCOA |
|---|---------------|------|
| ٩ | Usuário       | ,    |
| Q | Senha         |      |
|   | Entrar        |      |

Para acessar o sistema, basta informar seu login e senha e clicar no botão "Entrar".

Em seguida o sistema irá solicitar o selecionamento da entidade, clique na bolinha ao lado da entidade para continuar. Conforme imagem abaixo:

| Entidades                       |  |
|---------------------------------|--|
| PREFEITURA MUNICIPAL DE VINHEDO |  |

Com a entidade selecionada, o sistema irá carregar todas as suas aplicações de acesso, então a quantidade de aplicações dependerá das permissões que você precisa, ou seja, pode aparecer uma ou mais aplicações, neste caso clique em Protocolo. Conforme imagem abaixo:

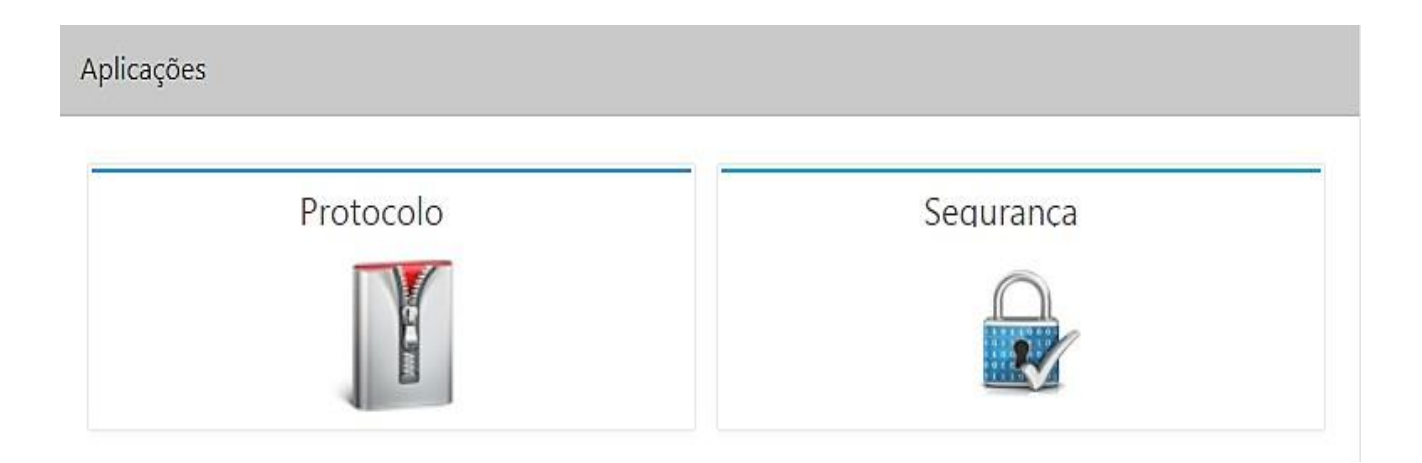

# HOME

Esta é a página de Home, onde serão exibidas **informações** relacionadas aos processos. Conforme imagem abaixo:

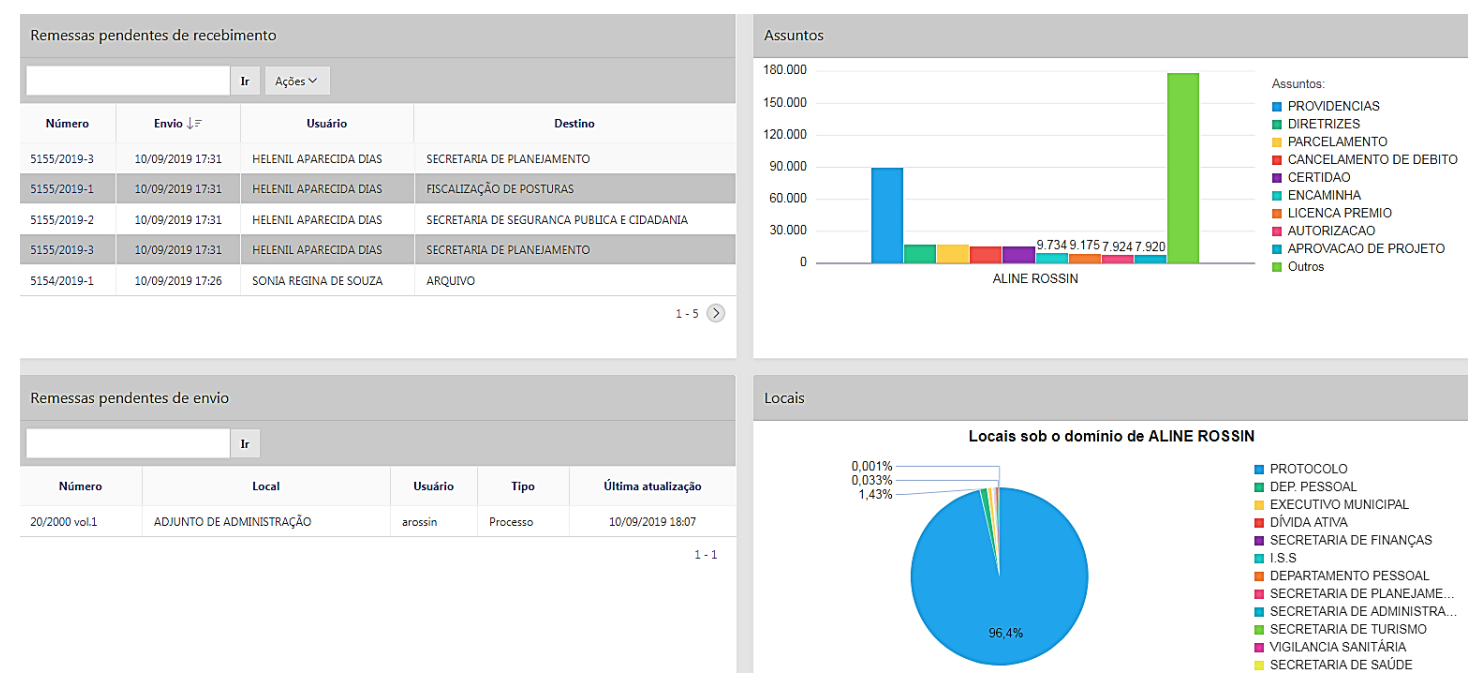

#### **REMESSAS PENDENTES DE RECEBIMENTO**

Serão exibidas todas as remessas que os setores enviaram para o seu setor, se clicar no número, o sistema irá abrir a tela de Remessa, para mostrar os processos que compõe esta remessa.

#### **REMESSAS PENDENTES DE ENVIO**

Serão exibidos os processos que foram inseridos na remessa, no entanto ainda não foram enviados (tramitados). Caso queira envia-las, basta clicar em do **número**, que o sistema irá apresentar a tela a seguir:

| Remessa      |                        |                          |             |         |               |                          |                  | ×               |
|--------------|------------------------|--------------------------|-------------|---------|---------------|--------------------------|------------------|-----------------|
| <br>⇐ Voltar |                        |                          |             |         |               |                          |                  |                 |
| Aguardano    | do envio Saída Entrada |                          |             |         |               |                          |                  |                 |
| Aguarda      | ndo envio              |                          |             |         |               |                          |                  |                 |
|              |                        |                          |             |         | 🗑 Remover ren | nessa 🛛 🛱 Enviar remessa | 🖉 Editar remessa | + Criar remessa |
| Qv           |                        | Ir Ações ∽               |             |         |               |                          |                  |                 |
|              | Número                 | Local                    | Funcionário | Usuário | Tipo          | Última atualizaç         | ão ↓ <i>≓</i>    | Situação        |
|              | 20/2000 vol.1          | ADJUNTO DE ADMINISTRAÇÃO | •           | arossin | Processo      | 10/09/2019 18            | 3:07             | Q               |
|              |                        |                          |             |         |               |                          |                  | 1-1             |
|              |                        |                          |             |         |               |                          |                  |                 |

🖈 Enviar remessa

Selecione o quadrado do lado esquerdo do nº de remessa e clique em

#### ASSUNTOS

Apresenta os assuntos mais cadastrados no sistema.

#### LOCAIS

Apresenta os setores que mais tem processos no setor.

#### **MENU**

Vamos aprender a utilizar o **Menu** do sistema, clique em 🕑 e a tela seguinte será carregada:

| Menu   | Į.,                                                                                           |                                                               |                                                                                                    |                             |                                                                                                    |   | × |
|--------|-----------------------------------------------------------------------------------------------|---------------------------------------------------------------|----------------------------------------------------------------------------------------------------|-----------------------------|----------------------------------------------------------------------------------------------------|---|---|
| Q<br>e | Tabelas<br>L Despacho<br>L Local Arquivamento<br>L Tipo de Documento<br>L Tipo de Protocolado | Cadastro<br>L Assunto<br>L Funcionário<br>L Local<br>L Pessoa | Expediente<br>L Historico de Remessa<br>L Processo<br>L Remessa<br>L Protocolo de Documentos<br>L Arquivamento em Lote | Ferramentas<br>È Parâmetros | Relatórios<br>– Consulta Geral Movimentações<br>– Consulta Geral<br>– Etiqueta<br>– Comprovante de Juntada |   |   |
|        |                                                                                               |                                                               |                                                                                                    |                             |                                                                                                    | ٢ | J |

As informações acima serão carregadas conforme suas permissões de acesso. Neste manual serão abordados sobre a coluna de Expediente e Relatórios > Consulta Geral.

## **HISTORICO DE REMESSAS**

A tela de Histórico de Remessa apresenta todas as remessas enviadas e recebidas do setor o

qual você trabalha, basta inserir no campo exercício 2019 visualizar, para isso temos três abas:

Mostrar Tudo Entrada Saída

Abaixo a descrição de cada uma delas:

**MOSTRAR TUDO**: o sistema relata todas as saídas e entradas na mesma tela, conforme imagem abaixo:

| Entrada |             |                  |                                    |                                       |                    |
|---------|-------------|------------------|------------------------------------|---------------------------------------|--------------------|
| Q~      |             | lr Ações∨        |                                    |                                       |                    |
|         | Remessa     | Envio↓₹          | Usuário                            | Destino                               | Último recebimento |
| ۹       | 5025/2019-1 | 09/09/2019 16:28 | CELIA CRISTINA MOREIRA             | EXPEDIENTE                            | 09/09/2019 16:43   |
| Q       | 5015/2019-1 | 09/09/2019 15:45 | CRISTIANE ELAINE SILVA DE OLIVEIRA | COMPRAS - SAUDE                       | 09/09/2019 16:47   |
| Q       | 5008/2019-1 | 09/09/2019 15:21 | LUIZ GUSTAVO CATTA PRETA           | LANÇADORIA                            | 09/09/2019 15:29   |
| Q       | 5005/2019-1 | 09/09/2019 15:14 | CELIA CRISTINA MOREIRA             | SECRETARIA DE JUSTIÇA                 | 09/09/2019 15:49   |
| Q       | 5004/2019-1 | 09/09/2019 15:13 | CECILIA CARDOSO ALMEIDA            | SG - SECRETARIA DE GABINETE           | 09/09/2019 15:16   |
| Q       | 5003/2019-1 | 09/09/2019 15:12 | CRISTIANE ELAINE SILVA DE OLIVEIRA | DEPARTAMENTO DE COMPRAS E LICITAÇÕES. | 09/09/2019 15:19   |
| Q       | 5001/2019-1 | 09/09/2019 15:11 | CRISTIANE ELAINE SILVA DE OLIVEIRA | COMPRAS - SAUDE                       | 09/09/2019 16:47   |
| Q       | 4997/2019-1 | 09/09/2019 14:50 | WILIAN DE LELLIS MORAES.           | ARQUEVO                               | 09/09/2019 14:50   |
| Q       | 4995/2019-1 | 09/09/2019 14:43 | LUIZ GUSTAVO CATTA PRETA           | 155                                   | 09/09/2019 16:06   |
| Q       | 4990/2019-1 | 09/09/2019 13:54 | SILVANIA SIMONE PAIMKOW            | CONTABILIDADE GERAL                   | 09/09/2019 15:55   |
|         |             |                  |                                    |                                       | 1 - 10 📎           |
|         |             |                  |                                    |                                       |                    |
| Saída   |             |                  |                                    |                                       |                    |
| Q.~     |             | Ir Acões⊻        |                                    |                                       |                    |
|         |             |                  |                                    |                                       |                    |
|         | Remessa     | Envio ↓=         | Usuário                            | Destino                               | Último recebimento |
| Q       | 5025/2019-1 | 09/09/2019 16:28 | CELIA CRISTINA MOREIRA             | EXPEDIENTE                            | 09/09/2019 16:43   |
| Q       | 5015/2019-1 | 09/09/2019 15:45 | CRISTIANE ELAINE SILVA DE OLIVEIRA | COMPRAS - SAUDE                       | 09/09/2019 16:47   |
| ۹       | 5008/2019-1 | 09/09/2019 15:21 | LUIZ GUSTAVO CATTA PRETA           | LANÇADOREA                            | 09/09/2019 15:29   |
| Q       | 5005/2019-1 | 09/09/2019 15:14 | CELIA CRISTINA MOREIRA             | SECRETARIA DE JUSTIÇA                 | 09/09/2019 15:49   |
| ۹       | 5004/2019-1 | 09/09/2019 15:13 | CECILIA CARDOSO ALMEIDA            | SG - SECRETARIA DE GABINETE           | 09/09/2019 15:16   |
| Q       | 5003/2019-1 | 09/09/2019 15:12 | CRISTIANE ELAINE SILVA DE OLIVEIRA | DEPARTAMENTO DE COMPRAS E LICITAÇÕES. | 09/09/2019 15:19   |
| Q       | 5001/2019-1 | 09/09/2019 15:11 | CRISTIANE ELAINE SILVA DE OLIVEIRA | COMPRAS - SAUDE                       | 09/09/2019 16:47   |

COMPRAS - SAUDE

09/09/2019 16:47

# **SAÍDA**: Mostra todas as remessas que foram **enviadas** pelo seu setor.

CRISTIANE ELAINE SILVA DE OLIVEIRA

| Saída |             |                  |                                    |                                       |                    |
|-------|-------------|------------------|------------------------------------|---------------------------------------|--------------------|
| Qv    |             | lir Ações∨       |                                    |                                       |                    |
|       | Remessa     | Envio ↓=         | Usuário                            | Destino                               | Último recebimento |
| ۹     | 5025/2019-1 | 09/09/2019 16:28 | CELIA CRISTINA MOREIRA             | EXPEDIENTE                            | 09/09/2019 16:43   |
| Q     | 5015/2019-1 | 09/09/2019 15:45 | CRISTIANE ELAINE SILVA DE OLIVEIRA | COMPRAS - SAUDE                       | 09/09/2019 16:47   |
| ۹     | 5008/2019-1 | 09/09/2019 15:21 | LUIZ GUSTAVO CATTA PRETA           | LANÇADORIA                            | 09/09/2019 15:29   |
| ۹     | 5005/2019-1 | 09/09/2019 15:14 | CELIA CRISTINA MOREIRA             | SECRETARIA DE JUSTIÇA                 | 09/09/2019 15:49   |
| ۹     | 5004/2019-1 | 09/09/2019 15:13 | CECILIA CARDOSO ALMEIDA            | SG - SECRETARIA DE GABINETE           | 09/09/2019 15:16   |
| ۹     | 5003/2019-1 | 09/09/2019 15:12 | CRISTIANE ELAINE SILVA DE OLIVEIRA | DEPARTAMENTO DE COMPRAS E LICITAÇÕES. | 09/09/2019 15:19   |
| ۹     | 5001/2019-1 | 09/09/2019 15:11 | CRISTIANE ELAINE SILVA DE OLIVEIRA | COMPRAS - SAUDE                       | 09/09/2019 16:47   |
| ۹     | 4997/2019-1 | 09/09/2019 14:50 | WILIAN DE LELLIS MORAES.           | ARQUIVO                               | 09/09/2019 14:50   |
| Q     | 4995/2019-1 | 09/09/2019 14:43 | LUIZ GUSTAVO CATTA PRETA           | 155                                   | 09/09/2019 16:06   |
| Q     | 4989/2019-1 | 09/09/2019 13:42 | ANA AMELIA FIRMO DE PAULA          | PROCURADORIA GERAL DO MUNICIPIO       | 09/09/2019 16:25   |

#### **ENTRADA**: Demonstra todas as remessas que foram **recebidas** pelo seu setor.

| Entrada | trada       |                  |                                    |                                       |                    |  |  |  |  |
|---------|-------------|------------------|------------------------------------|---------------------------------------|--------------------|--|--|--|--|
| Qv      |             | lr Ações∨        |                                    |                                       |                    |  |  |  |  |
|         | Remessa     | Envio↓≓          | Usuário                            | Destino                               | Último recebimento |  |  |  |  |
| ۹       | 5025/2019-1 | 09/09/2019 16:28 | CELIA CRISTINA MOREIRA             | EXPEDIENTE                            | 09/09/2019 16:43   |  |  |  |  |
| Q       | 5015/2019-1 | 09/09/2019 15:45 | CRISTIANE ELAINE SILVA DE OLIVEIRA | COMPRAS - SAUDE                       | 09/09/2019 16:47   |  |  |  |  |
| Q       | 5008/2019-1 | 09/09/2019 15:21 | LUIZ GUSTAVO CATTA PRETA           | LANÇADORLA                            | 09/09/2019 15:29   |  |  |  |  |
| ۹       | 5005/2019-1 | 09/09/2019 15:14 | CELIA CRISTINA MOREIRA             | SECRETARIA DE JUSTIÇA                 | 09/09/2019 15:49   |  |  |  |  |
| Q       | 5004/2019-1 | 09/09/2019 15:13 | CECILIA CARDOSO ALMEIDA            | SG - SECRETARIA DE GABINETE           | 09/09/2019 15:16   |  |  |  |  |
| Q       | 5003/2019-1 | 09/09/2019 15:12 | CRISTIANE ELAINE SILVA DE OLIVEIRA | DEPARTAMENTO DE COMPRAS E LICITAÇÕES. | 09/09/2019 15:19   |  |  |  |  |
| Q       | 5001/2019-1 | 09/09/2019 15:11 | CRISTIANE ELAINE SILVA DE OLIVEIRA | COMPRAS - SAUDE                       | 09/09/2019 16:47   |  |  |  |  |
| Q       | 4997/2019-1 | 09/09/2019 14:50 | WILIAN DE LELLIS MORAES.           | ARQUIVO                               | 09/09/2019 14:50   |  |  |  |  |
| Q       | 4995/2019-1 | 09/09/2019 14:43 | LUIZ GUSTAVO CATTA PRETA           | 15.5                                  | 09/09/2019 16:06   |  |  |  |  |
| Q       | 4990/2019-1 | 09/09/2019 13:54 | SILVANIA SIMONE PAIMKOW            | CONTABILIDADE GERAL                   | 09/09/2019 15:55   |  |  |  |  |

# **PROCESSOS**

5001/2019-1

09/09/2019 15:11

#### **CONSULTA DE PROCESSOS**

Para consulta de processos, clique em **Expediente > Processos** e na tela a seguir serão apresentados 50 processos por página.

| Proce | ssos   |           |                             |                  |                                                      |                                         |
|-------|--------|-----------|-----------------------------|------------------|------------------------------------------------------|-----------------------------------------|
| Q~    |        |           | lr Ações∽                   |                  |                                                      | Criar processos                         |
|       | Código | Exercício | Tipo protocolado            | Data ↓≓          | Requerente                                           | Assunto                                 |
| 1     | 6313   | 2018      | ADMINISTRATIVO              | 03/09/2018 08:35 | ASSOCIAÇÃO MUSICAL DE VINHEDO                        | Assunto sem documento obrigatorio       |
| 1     | 6312   | 2018      | ADMINISTRATIVO              | 29/08/2018 16:50 | ASSOCIAÇÃO MUSICAL DE VINHEDO                        | INSCRIÇÃO E ALVARÁ                      |
| /     | 6311   | 2018      | GUICHÉ                      | 21/08/2018 08:39 | CARPINTARIA NÃO LOCAL                                | ACORDO PARA PAGTO PARCELADO LEI 2829/05 |
| 1     | 6310   | 2018      | GUICHÊ                      | 21/08/2018 08:33 | BENS P/ DESINCORPORAÇÃO                              | AÇÃO DE USUCAPIÃO                       |
| 1     | 6309   | 2018      | GUICHÊ                      | 20/08/2018 09:06 | VIVO S.A.                                            | SINDICÂNCIA                             |
| 1     | 6308   | 2018      | ADMINISTRATIVO              | 17/08/2018 08:16 | ASSOCIAÇÃO MUSICAL DE VINHEDO                        | ABAIXO - ASSINADO                       |
| 1     | 6307   | 2018      | POSTO DE ATENDIMENTO-CAPELA | 16/08/2018 13:49 | DAIANA MARA ESPINDOLA                                | SINDICÂNCIA                             |
| 1     | 6306   | 2018      | ADMINISTRATIVO              | 15/08/2018 17:23 | ASSOCIAÇÃO MUSICAL DE VINHEDO                        | ABAIXO - ASSINADO                       |
| 1     | 6305   | 2018      | ADMINISTRATIVO              | 15/08/2018 16:55 | ASSOCIAÇÃO MUSICAL DE VINHEDO                        | ABAIXO - ASSINADO                       |
| 1     | 6304   | 2018      | CÂMARA                      | 15/08/2018 16:44 | ASSOCIAÇÃO MUSICAL DE VINHEDO                        | ABAIXO - ASSINADO                       |
| 1     | 6303   | 2018      | POSTO DE ATENDIMENTO-CAPELA | 10/08/2018 10:54 | DAIANA MARA ESPINDOLA                                | CERTIDÃO DE VALOR VENAL                 |
| 1     | 6302   | 2018      | ADMINISTRATIVO              | 10/08/2018 10:26 | ASSOCIAÇÃO MUSICAL DE VINHEDO                        | ABAIXO - ASSINADO                       |
| 1     | 6301   | 2018      | ADMINISTRATIVO              | 10/08/2018 10:20 | ASSOCIAÇÃO MUSICAL DE VINHEDO                        | ABAIXO - ASSINADO                       |
| 1     | 6300   | 2018      | ADMINISTRATIVO              | 10/08/2018 10:04 | ASSOCIAÇÃO MUSICAL DE VINHEDO                        | ABAIXO - ASSINADO                       |
| 1     | 6166   | 2018      | GUICHÉ                      | 16/07/2018 09:19 | TALENTO S CONSULTORIA EM RECURSOS HUMANOS LTDA - EPP | CANCELAMENTO DE INSCRIÇÃO               |
|       | 6211   | 2018      | GUICHÊ                      | 16/07/2018 09:00 | AKYO YOSHIOKA                                        | EXPEDIÇÃO DE HABITE-SE                  |

Para uma consulta mais especifica, clique na lupa ..., a caixa contendo todas as colunas será carregada, selecione qual coluna deseja realizar sua pesquisa.

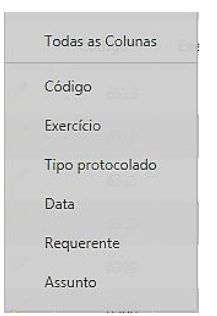

Caso por exemplo a coluna de Código for selecionada, informe na caixa em branco qual é o nº do código, esta regra serve para todas as colunas, conforme demonstrado abaixo:

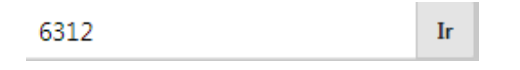

Clique em "Ir". O sistema apresentará este código na tela.

| Proc                                 | 25505  |           |                             |                  |                                                          |                                    |  |  |  |
|--------------------------------------|--------|-----------|-----------------------------|------------------|----------------------------------------------------------|------------------------------------|--|--|--|
| Q.~                                  |        |           | Ir Ações∨                   |                  |                                                          | Criar processos                    |  |  |  |
| ▼ 🖉 📿 Texto da linha contém '6313' × |        |           |                             |                  |                                                          |                                    |  |  |  |
|                                      | Código | Exercício | Tipo protocolado            | Data↓≓           | Requerente                                               | Assunto                            |  |  |  |
| /                                    | 6313   | 2018      | ADMINISTRATIVO              | 03/09/2018 08:35 | ASSOCIAÇÃO MUSICAL DE VINHEDO                            | Assunto sem documento obrigatorio  |  |  |  |
| 1                                    | 6313   | 2017      | POSTO DE ATENDIMENTO-CAPELA | 05/07/2017 14:53 | CRISTIANE APARECIDA GODOY                                | CARTÃO CIDADAO - CENTRAL SIM - CTM |  |  |  |
| 1                                    | 6313   | 2016      | GUICHÊ                      | 19/07/2016 13:13 | JULIO RODRIGUES DE SOUZA                                 | OUTRAS SOLICITAÇÕES                |  |  |  |
| 1                                    | 6313   | 2015      | GUICHÉ                      | 28/07/2015 14:05 | IVAN ALVES ROSA                                          | RECURSO AUTO DE INFRAÇÃO -SEMAURB  |  |  |  |
| 1                                    | 6313   | 2014      | GUICHÉ                      | 14/08/2014 12:18 | MARIA LUCIANE DE SOUZA                                   | OUTRAS SOLICITAÇÕES                |  |  |  |
|                                      | 6313   | 2013      | GUICHÊ                      | 16/07/2013 14:01 | WILSON JOSE GALLO                                        | OUTRAS SOLICITAÇÕES                |  |  |  |
| /                                    | 6313   | 2012      | GUICHÊ                      | 08/08/2012 15:38 | DANILO DE SOUZA SILVA 34288253810                        | RESTITUIÇÃO - IPTU                 |  |  |  |
| 1                                    | 6313   | 2011      | GUICHÊ                      | 25/05/2011 11:14 | ENGETHEC CONSTRUCOES E EMPREENDIMENTOS IMOBILIARIOS LTDA | LIBERAÇÃO DE PAGAMENTO             |  |  |  |
| 1                                    | 16313  | 2010      | GUICHÉ                      | 22/10/2010 14:49 | SIMON TRANSPORTES LTDA ME                                | INSCRIÇÃO E ALVARÁ                 |  |  |  |
| 2                                    | 6313   | 2010      | GUICHÊ                      | 10/03/2010 13:41 | ALDO EDSON DE CAMPOS GERAIGE                             | EXECUÇÃO FISCAL                    |  |  |  |
| 1                                    | 6313   | 2009      | GUICHÊ                      | 27/05/2009 10:09 | NELSON DE OLIVEIRA                                       | CERTIDÃO NEGATIVA                  |  |  |  |
| , e                                  | 6313   | 2008      | GUICHÊ                      | 08/05/2008 15:03 | RICARDO DE CASTRO E SILVA                                | LIBERAÇÃO DE PAGAMENTO             |  |  |  |

#### **CRIAR PROCESSOS**

Para criar processos vá em **Menu > Expediente > Processos**, clique no botão Criar processos localizado do lado direito da tela. A tela a seguir é a qual será carregada.

| = Voltar                     |              |            |             |                   |            | 🛨 Cria |
|------------------------------|--------------|------------|-------------|-------------------|------------|--------|
| Aostrar Tudo Requerente Ende | reço de ação |            |             |                   |            |        |
| Dados do processo            |              |            |             |                   |            |        |
| Tipo protocolado             |              |            | ^           | Sigiloso          |            |        |
| * Número                     |              | * Ano 2018 |             | Data 03/09/2018 🖽 | Hora 13:37 |        |
| * Assunto                    |              |            | ~           |                   |            |        |
| * Súmula                     |              |            |             |                   |            |        |
| Requerente                   |              |            |             |                   |            | 10     |
| * Local                      |              |            |             |                   |            | ^      |
| * Nome                       |              |            |             |                   |            | ^      |
| Endereço de ação             |              |            |             |                   |            |        |
| Logradouro                   |              |            |             |                   |            | ^      |
| Nun                          | hero         |            | Complemento |                   | Bairro     |        |
| Referencia                   |              |            |             |                   |            |        |

- TIPO DE PROTOCOLADO: poderá selecionar o balcão que realiza o cadastro dos processos, ou seja, guichê, balcão, administrativo, posto de atendimento, entre outros.
- NÚMERO: será gerado automaticamente.
- **DATA**: O sistema permite que seja feito o cadastro de Processos com data retroativa, basta

⊞

digitar a data desejada ou clicar no calendário.

• **ASSUNTO**: informe o assunto correspondente ao seu setor.

#### Exemplo: "Se for aprovação de projetos"

Ao clicar em assunto, deverá aparecer: Assuntos do setor xx > Aprovação de Projetos.

\* Assunto >ASSUNTOS PROTOCOLO>APROVACAO DE PROJETO

Local responsável PROTOCOLO

^

Portanto no local responsável, deverá aparecer o seu setor. Conforme imagem acima.

- **SUMULA**: Coloque as informações do documento de forma resumida.
- Para processos há dois campos de requerentes:

**NOME**: É o nome do munícipe que requisita a abertura do processo.

LOCAL: É o setor ou secretárias o qual está solicita a abertura de processo.

O preenchimento será apenas **um** dos campos.

Os campos obrigatórios do sistema são destacados com (\*) em <u>vermelho</u>, após o preenchimento clique em "**Criar**".

# **RELATÓRIO INTERATIVO**

O botão Ações Ações, localizado nas telas de remessa e processo tem o objetivo de gerar um relatório interativo, ao clicar nele apresenta os seguintes campos:

 Image: Columas

 Image: Columas

 Image: Columas

 Image: Columas

 Image: Columas

 Image: Columas

 Image: Columas

 Image: Columas

 Image: Columas

 Image: Columas

 Image: Columas

 Image: Columas

 Image: Columas

 Image: Columas

 Image: Columas

 Image: Columas

 Image: Columas

 Image: Columas

 Image: Columas

 Image: Columas

 Image: Columas

 Image: Columas

 Image: Columas

 Image: Columas

 Image: Columas

 Image: Columas

 Image: Columas

 Image: Columas

 Image: Columas

 Image: Columas

 Image: Columas

 Image: Columas

 Image: Columas

 Image: Columas

 Image: Columas

 Image: Columas

 Image: Columas

 Image: Columas

 Image: Columas

 Image: Columas

 Image: Columas

 Image: Columas

 Image: Columas

 Image: Columas

 Image: Columas

 Image: Columas

 Image: Columas

 Image:

"Ações/ Colunas"

Esta ação permite que os usuários do sistema tenham acesso a um relatório completo, sendo possível inserir e excluir linhas, separar informações, e ainda fazer o download do relatório. Para inserir as colunas basta localizá-las na coluna "Não Exibir" e transferir para a coluna "Exibir no relatório". Ainda é possível reorganizar as colunas utilizando as setas ao lado direito da tela, depois clique em "Aplicar".

| Selecionar Colu                            | inas                                                                                            | ×                                                                           |
|--------------------------------------------|-------------------------------------------------------------------------------------------------|-----------------------------------------------------------------------------|
| Não Exibir<br>Dtmatualizacao<br>Strusuario | Exibir no Relatório<br>Código<br>Exercício<br>Tipo protocolado<br>Data<br>Requerente<br>Assunto | $\begin{array}{c} \\ \\ \\ \\ \\ \\ \\ \\ \\ \\ \\ \\ \\ \\ \\ \\ \\ \\ \\$ |
|                                            | Cancelar                                                                                        | Aplicar                                                                     |

> Ações/Filtro" (traz as opções de filtro dos relatórios)

| Filtro           |                  |                |          | ×       |
|------------------|------------------|----------------|----------|---------|
| Tipo de Filtro 🌘 | Coluna 🔍 Linha   |                |          |         |
| Coluna<br>Código | Operador<br>• [= | Expressão<br>▼ |          | T       |
|                  |                  |                | Cancelar | Aplicar |

Escolher por exemplo a opção "Exercício" e digite o numero do exercício no campo expressão e clique em aplicar. O sistema trará o exercício especifico na tela.

| Proc | Processos      |           |                             |                  |                               |                                         |  |  |
|------|----------------|-----------|-----------------------------|------------------|-------------------------------|-----------------------------------------|--|--|
| Qv   | Q ~ Ir Ações ~ |           |                             |                  |                               |                                         |  |  |
| •    | ▼              |           |                             |                  |                               |                                         |  |  |
|      | Código         | Exercício | Tipo protocolado            | Data↓≓           | Requerente                    | Assunto                                 |  |  |
| 1    | 6313           | 2018      | ADMINISTRATIVO              | 03/09/2018 08:35 | ASSOCIAÇÃO MUSICAL DE VINHEDO | Assunto sem documento obrigatorio       |  |  |
| 1    | 6312           | 2018      | ADMINISTRATIVO              | 29/08/2018 16:50 | ASSOCIAÇÃO MUSICAL DE VINHEDO | INSCRIÇÃO E ALVARÁ                      |  |  |
| 1    | 6311           | 2018      | GUICHÊ                      | 21/08/2018 08:39 | CARPINTARIA NÃO LOCAL.        | ACORDO PARA PAGTO PARCELADO LEI 2829/05 |  |  |
| 1    | 6310           | 2018      | GUICHÊ                      | 21/08/2018 08:33 | BENS P/ DESINCORPORAÇÃO       | AÇÃO DE USUCAPIÃO                       |  |  |
| 1    | 6309           | 2018      | GUICHÊ                      | 20/08/2018 09:06 | VIVO S.A.                     | SINDICÂNCIA                             |  |  |
| 1    | 6308           | 2018      | ADMINISTRATIVO              | 17/08/2018 08:16 | ASSOCIAÇÃO MUSICAL DE VINHEDO | ABAIXO - ASSINADO                       |  |  |
| 1    | 6307           | 2018      | POSTO DE ATENDIMENTO-CAPELA | 16/08/2018 13:49 | DAIANA MARA ESPINDOLA         | SINDICÂNCIA                             |  |  |
| 1    | 6306           | 2018      | ADMINISTRATIVO              | 15/08/2018 17:23 | ASSOCIAÇÃO MUSICAL DE VINHEDO | ABAIXO - ASSINADO                       |  |  |
| 1    | 6305           | 2018      | ADMINISTRATIVO              | 15/08/2018 16:55 | ASSOCIAÇÃO MUSICAL DE VINHEDO | ABAIXO - ASSINADO                       |  |  |
| 1    | 6304           | 2018      | CÂMARA                      | 15/08/2018 16:44 | ASSOCIAÇÃO MUSICAL DE VINHEDO | ABAIXO - ASSINADO                       |  |  |
| 1    | 6303           | 2018      | POSTO DE ATENDIMENTO-CAPELA | 10/08/2018 10:54 | DAIANA MARA ESPINDOLA         | CERTIDÃO DE VALOR VENAL                 |  |  |
| , e  | 6302           | 2018      | ADMINISTRATIVO              | 10/08/2018 10:26 | ASSOCIAÇÃO MUSICAL DE VINHEDO | ABAIXO - ASSINADO                       |  |  |

### REMESSA

Através do menu, localize "Expediente > Remessa".

Esta tela permite realizar as seguintes funções:

- Visualizar processos que foram inclusos na remessa, mas não foram enviados.

- Criar remessas.

-Visualizar as **remessas** que foram enviadas, mas ainda não foram recebidas pelo setor de

destino.

-Visualizar e receber os processos que estão pendentes de recebimento.

Iremos detalhar mais os campos acima, neste capitulo. A tela a seguir demonstra todas as funções da remessa:

| Remessa                        |                   |                  |                  | $(\times)$      |
|--------------------------------|-------------------|------------------|------------------|-----------------|
| Voltar                         |                   |                  |                  |                 |
| Aguardando envio Saída Entrada |                   |                  |                  |                 |
| Aguardando envio               |                   |                  |                  |                 |
|                                | 🗒 Remover remessa | 🖈 Enviar remessa | 🖉 Editar remessa | 🛨 Criar remessa |
| Q v Ir Ações v                 |                   |                  |                  |                 |

### **CRIAR REMESSA**

Para criar uma remessa clique no botão 🕀 Criar remessa . A seguinte tela será apresentada:

| Remessa Criação                                 | ×                    |
|-------------------------------------------------|----------------------|
| 4 Voltar                                        | 🖾 Incluir na remessa |
| * Destino<br>Tipo Processo<br>* Número   Volume | ~                    |
| Requerente<br>Assunto<br>* Despacho             |                      |
| * Complemento                                   | •                    |
| Juntada de documentos                           |                      |
| Tipo de documento V Arquivos permitidos         |                      |
| Descrição                                       |                      |

**DESTINO**: Setor que você irá enviar este processo ou protocolo.

**TIPO**: Informe se o documento apenso será Processo ou Protocolo de Documento.

**NÚMERO**: Selecione o número do seu processo ou protocolo, que dependerá da informação colocada no campo Tipo.

**DESPACHO**: Se for dar continuidade no andamento do Processo ou Protocolo, coloque tramite ou andamento. Caso esteja encaminhando para o outro setor arquivar, coloque Arquivar.

**FOLHAS**: Informe a quantidade de folhas, isso incluir a etiqueta.

**COMPLEMENTO**: Informe o motivo do seu Despacho

Os campos obrigatórios que no sistema são destacados com (\*) em <u>vermelho</u>, após os preenchimentos clique em "Incluir na remessa". A seguinte mensagem será exibida:

| ×                                                                                      |
|----------------------------------------------------------------------------------------|
| Deseja manter os dados na página para inclusão<br>de outros processos e/ou protocolos? |
| Não Sim                                                                                |

Clique **Sim** se caso for incluir mais processos nessa remessa independente do setor de destino, caso não for incluir mais processos, clique **Não**.

Se a opção escolhida for **Sim**, o sistema irá manter as informações de destino e despacho, altere conforme necessário segue imagem:

| Remessa Criação   |                           | ×                    |
|-------------------|---------------------------|----------------------|
| ↓ Voltar          |                           | 🖭 Incluir na remessa |
| * Destino<br>Tipo | >C.E.I. PEDRINHO Processo | ~                    |
| * Número          | × Volume Todos ×          |                      |
| Requerente        |                           |                      |
| Assunto           |                           |                      |
| * Despacho        | ARQUIVAR ^ * Folhas       |                      |
| * Complemento     |                           |                      |
| Juntada de docum  | entos                     |                      |
| Tipo de documento | ✓ Arquivos permitidos     |                      |
| Descrição         |                           |                      |

Quando finalizar de inserir todos os processos e/ou protocolo de documentos, os mesmos

#### serão apresentados na aba de Aguardando Envio

| Remessa  | kemessa x                                                                                                    |            |  |  |               |                        |                  |                 |  |
|----------|----------------------------------------------------------------------------------------------------|------------|--|--|---------------|------------------------|------------------|-----------------|--|
| 수 Voltar | ↓ Voltar                                                                                                    |            |  |  |               |                        |                  |                 |  |
| Aguardan | do envio Saída Entrada                                                                                                    |            |  |  |               |                        |                  |                 |  |
| Aguarda  | ndo envio                                                                                                    |            |  |  |               |                        |                  |                 |  |
|          |                                                                                                    |            |  |  | 🗍 Remover ren | nessa 🚿 Enviar remessa | 🖉 Editar remessa | 🕂 Criar remessa |  |
| Qv       |                                                                                                    | Ir Ações ~ |  |  |               |                        |                  |                 |  |
|          | Número     Local     Funcionário     Usuário     Tipo     Última atualização ↓∓     Situação                                 |            |  |  |               |                        |                  |                 |  |
|          | 20/2000 vol.1         ADJUNTO DE ADMINISTRAÇÃO         -         arossin         Processo         10/09/2019 18.07         Q |            |  |  |               |                        |                  |                 |  |
|          | 1-1                                                                                                    |            |  |  |               |                        |                  |                 |  |
|          |                                                                                                    |            |  |  |               |                        |                  |                 |  |

Após ter finalizado a inclusão de todos os processos, clique em 🖉 e depois 🚿 Enviar remessa . Portanto, a remessa terá sido enviada para o setor de destino.

# SAÍDA

São todas as remessas enviadas para outro setor, mas que ainda não foi recebida pelo mesmo, portanto assim que o setor receber, não irá mais aparecer. Conforme tela a seguir:

| Aguardando envio Saída Entrada |                |                              |                                                    |                  |  |  |  |
|--------------------------------|----------------|------------------------------|----------------------------------------------------|------------------|--|--|--|
| Saída                          | Saída          |                              |                                                    |                  |  |  |  |
| Qv                             | Q ~ Ir Ações ~ |                              |                                                    |                  |  |  |  |
|                                | Remessa        | Usuário                      | Destino                                            | Envio↑≞          |  |  |  |
| Q                              | 4020/2019-2    | CELIA CRISTINA MOREIRA       | CMDCA - CONSELHO MINICIPAL DA CRIANÇA E ADOLECENTE | 26/08/2019 17:42 |  |  |  |
| Q                              | 4052/2019-1    | ANA CRISTINA DE FATIMA PINTO | SECRETARIA DE FINANÇAS                             | 27/08/2019 16:58 |  |  |  |

Para visualizar os processos que enviou para o outro setor, clique na **lupa** localizada do lado esquerdo do número de remessa. A tela a seguir será apresentada:

| Deta | lhes     |                     |          |                                | ×                   |
|------|----------|---------------------|----------|--------------------------------|---------------------|
|      |          |                     | Ū        | Excluir remessas               | ] Imprimir remessas |
| Q    | ~        |                     | lr       | Ações ∨                        |                     |
|      | Тіро     | Número              | Situação | Remetente                      | Despacho            |
|      | PROCESSO | 14418/2019<br>VOL.1 | CAPA     | SG - SECRETARIA DE<br>GABINETE | ANDAMENTO           |
|      | PROCESSO | 14402/2019<br>VOL.1 | CAPA     | SG - SECRETARIA DE<br>GABINETE | ANDAMENTO           |
|      | PROCESSO | 14442/2019<br>VOL.1 | CAPA     | SG - SECRETARIA DE<br>GABINETE | ANDAMENTO           |
|      |          |                     |          |                                | 1 - 3               |

### ENTRADA

São todas as remessas que estão **pendentes** de **recebimento**. Conforme tela a seguir:

| Aguarda | ndo envio Saída Entra | ada                              |                                          |            |
|---------|-----------------------|----------------------------------|------------------------------------------|------------|
| Entrada | 3                     |                                  |                                          |            |
| Qv      |                       | Ir Ações∨                        |                                          |            |
|         | Remessa               | Usuário                          | Destino                                  | Envio      |
| Q       | 5014/2018-1           | ANDERSON MOREIRA DOS SANTOS      | SETOR DE PROTOCOLO E ARQUIVO             | 03/09/2018 |
| Q       | 5017/2018-1           | GENILDA RIOS MASCARENHAS PEREIRA | SETOR DE PROTOCOLO E ARQUIVO             | 03/09/2018 |
| Q       | 5015/2018-1           | MARIA ELIZABETH VIEIRA TEIXEIRA  | SETOR DE PROTOCOLO E ARQUIVO             | 03/09/2018 |
| Q       | 5016/2018-1           | ANDREA RIBEIRO REIS              | CONTROLADORIA GERAL DO MUNICÍPIO         | 03/09/2018 |
| Q       | 5019/2018-1           | GUILHERME DE OLIVEIRA MANOEL     | SECRETARIA DE ADMINISTRAÇÃO - EXPEDIENTE | 03/09/2018 |
| Q       | 5020/2018-1           | ANESIO AMATO JUNIOR              | SECRETARIA DA FAZENDA - EXPEDIENTE       | 03/09/2018 |
| Q       | 5021/2018-1           | CASSIA ANDREIA GUAIME            | SECRETARIA DA FAZENDA - EXPEDIENTE       | 03/09/2018 |
| Q       | 5022/2018-1           | ANESIO AMATO JUNIOR              | SECRETARIA DE OBRAS -EXPEDIENTE          | 03/09/2018 |
|         |                       |                                  |                                          | 1 - 25 📎   |

Para visualizar e receber a remessa, o processo físico deverá estar com você, diante disso clique na lupa localizada do lado direito do número de remessa:

| Voltar Aguardar | ndo envio Saída Entra | <u>da</u>                        |                                          |            |
|-----------------|-----------------------|----------------------------------|------------------------------------------|------------|
| Entrada         |                       | Ir Acões ⊻                       |                                          |            |
|                 | Remessa               | Usuário                          | Destino                                  | Envio      |
| Q               | 5014/2018-1           | ANDERSON MOREIRA DOS SANTOS      | SETOR DE PROTOCOLO E ARQUIVO             | 03/09/2018 |
| Q               | 5017/2018-1           | GENILDA RIOS MASCARENHAS PEREIRA | SETOR DE PROTOCOLO E ARQUIVO             | 03/09/2018 |
| Q               | 5015/2018-1           | MARIA ELIZABETH VIEIRA TEIXEIRA  | SETOR DE PROTOCOLO E ARQUIVO             | 03/09/2018 |
| Q               | 5016/2018-1           | ANDREA RIBEIRO REIS              | CONTROLADORIA GERAL DO MUNICÍPIO         | 03/09/2018 |
| Q               | 5019/2018-1           | GUILHERME DE OLIVEIRA MANOEL     | SECRETARIA DE ADMINISTRAÇÃO - EXPEDIENTE | 03/09/2018 |
| Q               | 5020/2018-1           | ANESIO AMATO JUNIOR              | SECRETARIA DA FAZENDA - EXPEDIENTE       | 03/09/2018 |
| Q               | 5021/2018-1           | CASSIA ANDREIA GUAIME            | SECRETARIA DA FAZENDA - EXPEDIENTE       | 03/09/2018 |
| Q               | 5022/2018-1           | ANESIO AMATO JUNIOR              | SECRETARIA DE OBRAS -EXPEDIENTE          | 03/09/2018 |

#### A tela a seguir será apresentada:

| Deta | lhes     |                     |          |                                | ×                   |
|------|----------|---------------------|----------|--------------------------------|---------------------|
|      |          |                     | Ē        | Receber remessa                | 🛱 Imprimir remessas |
| Q    | ~        |                     | Ir       | Ações ∽                        |                     |
|      | Tipo     | Número              | Situação | Remetente                      | Despacho            |
|      | PROCESSO | 14418/2019<br>VOL.1 | CAPA     | SG - SECRETARIA DE<br>GABINETE | ANDAMENTO           |
|      | PROCESSO | 14442/2019<br>VOL.1 | CAPA     | SG - SECRETARIA DE<br>GABINETE | ANDAMENTO           |
|      | PROCESSO | 14402/2019<br>VOL.1 | CAPA     | SG - SECRETARIA DE<br>GABINETE | ANDAMENTO           |
|      |          |                     |          |                                | 1 - 3               |

Ao selecionar o processo 📝 , o sistema habilita duas opções são elas: Receber e Imprimir. Basta

🖶 Imprimir remessas

Ē

Local responsável PROCURADORIA GERAL DO MUNICIPIO

🛱 Receber remessa clicar no botão se desejar realizar uma das duas.

# **CRIAR PROTOCOLO DE DOCUMENTOS**

Para criar protocolo de documentos vá em Menu > Expediente > Protocolo de Documentos, Criar protocolo de documentos clique no botão , localizado do lado direito da tela. A tela a seguir é a qual será carregada.

| <br>⇐ Voltar                    |                           |             |                   | 🕀 Criar    |
|---------------------------------|---------------------------|-------------|-------------------|------------|
| Mostrar Tudo Re                 | juerente Endereço de ação |             |                   |            |
| Dados do proce                  | 020                       |             |                   |            |
| * Tipo protocolado              |                           | ^           | Sigiloso          |            |
| * Número                        | * Ano 2018                |             | Data 03/09/2018 🛱 | Hora 13:37 |
| * Assunto                       |                           | ^           |                   |            |
| * Súmula                        |                           |             |                   |            |
|                                 |                           |             |                   | li li      |
| Requerente                      |                           |             |                   |            |
| * Local                         |                           |             |                   | ^          |
| * Nome                          |                           |             |                   | ^          |
| <ul> <li>Endereço de</li> </ul> | ação                      |             |                   |            |
| Logradouro                      |                           |             |                   | ^          |
|                                 | Numero                    | Complemento |                   | Bairro     |
| Referencia                      |                           |             |                   |            |
|                                 |                           |             |                   |            |

- **TIPO DE PROTOCOLADO:** selecione o tipo de documento, ou seja, memorando, ofícios, notas fiscais, entre outros.
- **NÚMERO**: será gerado automaticamente.
- **DATA**: O sistema permite que seja feito o cadastro de protocolo com data retroativa, basta

~

|                                                  | Data | 09/09/2019 |
|--------------------------------------------------|------|------------|
| digitar a data desejada ou clicar no calendário. |      |            |

- **ASSUNTO:** informe o assunto correspondente ao seu setor.
  - Exemplo: "Se for memorando"

Ao clicar em assunto, deverá aparecer: **Assuntos do setor xx > Memorando.** 

\* Assunto >ASSUNTOS DA PROCURADORIA GERAL>MEMORANDO

Portanto no local responsável, deverá aparecer o seu setor. Conforme imagem acima.

- **SUMULA**: Cologue as informações do documento de forma resumida.
- Para protocolo de documentos o Requerente será o nome do seu setor, que está no campo Local.

Os campos obrigatórios do sistema são destacados com (\*) em <u>vermelho</u>, após o preenchimento clique em "**Criar**".

# **PROCESSO ELETRONICO**

Para gerar o PDF de toda a vida do processo, ou seja, todas as movimentações, volumes e arquivos, o sistema tem a opção de <u>Processo Eletrônico,</u> para emitir o documento, consulte o

| processo | desejado e clique no botão        | trônico | o sistema irá | apresentar a | tela | abaixo: |
|----------|-----------------------------------|---------|---------------|--------------|------|---------|
|          | Selecionar Volumes para Impressão |         |               |              | ×    |         |

|         |        |                  | Imprimir Volumes 🛱 |
|---------|--------|------------------|--------------------|
| Volumes |        |                  |                    |
|         | Volume | Último Movimento | Situação           |
|         | 1      | 07/01/2009 10:23 | TRÂMITE            |
|         |        |                  | 1 - 1              |
|         |        |                  |                    |

Imprimir Volumes 品

Selecione os volumes e clique no botão

# ARQUIVO

Para a realização do arquivamento do processo é necessário que o mesmo tenha a ultima movimentação com despacho de **Arquivar**, para que o botão seja liberado para você. Caso não esteja com despacho de arquivar, siga o passo a passo a seguir:

- Clique no botão Clique no botão
- No campo despacho, coloque Arquivar.
- No campo complemento informe o motivo do despacho
- Clique em Salvar.

Conforme tela a seguir:

| Despacho         |                 |              | ×        |
|------------------|-----------------|--------------|----------|
| ⇐ Voltar         |                 |              | 🗒 Salvar |
|                  |                 |              |          |
| Dados do process | )               |              |          |
| Número           | 0000008271\2000 | * Volume 1 🗸 |          |
| * Despacho       | Arquivar        |              |          |
| * Complemento    |                 | •            | 1        |
|                  |                 |              |          |
|                  |                 |              |          |
|                  |                 |              |          |

Com o despacho realizado, o botão de Arquivar, será liberado, ao clicar no mesmo, o sistema irá apresentar a tela a seguir:

| Arquivar/Desarquivar    | 8                                |
|-------------------------|----------------------------------|
| <⇒ Voltar               | ₿ <sub>2</sub> Salvar            |
| Dados do processo       |                                  |
| Número                  | 0000008271/2000 * Volume Todos Y |
| Arquivar                |                                  |
| * Local de arquivamento |                                  |
| * Justificativa         |                                  |
|                         |                                  |

• Informe o Local de Arquivamento e Justificativa, com esses campos preenchidos, clique em Salvar.

## DESARQUIVAR

Para a realização do desarquivamento, consulte o processo e clique no botão sistema irá apresentar a seguinte tela:

| Arquivar/Desarquivar |                | $\otimes$             |
|----------------------|----------------|-----------------------|
| (= Voltar            |                | E <sub>2</sub> Salvar |
| Dados do processo    |                |                       |
| Número               | 000000007/2019 | * Volume Todos 🗸      |
| Desarquivar          |                |                       |
| * Justificativa      |                |                       |
|                      |                |                       |

, O

• Informe uma justificativa e clique em **Salvar**.

# **APENSOS**

Para a realização de apenso, consulte o Processo Capa, conhecido também como processo Pai e clique no botão

| Apensar / Entra | nhar            |            |          |           |                     |
|-----------------|-----------------|------------|----------|-----------|---------------------|
| ⇔ Voltar        |                 |            |          |           | E <sub>2</sub> Salv |
|                 |                 |            |          |           |                     |
| Dados do capa   | 3               |            |          |           |                     |
| Número          | 0000008271/2000 | * Volume 1 | ~        |           |                     |
| Apensar / Entr  | anhar           |            |          |           |                     |
| Tipo            | Processo        | ~          | Operação | Apensar 🗸 |                     |
| * Número        |                 | ~          |          |           |                     |
| * Data          | 09/09/2019 🛱    |            | * Hora   | 18:12     |                     |
| * Justificativa |                 |            |          |           |                     |

**TIPO**: Informe se o documento apenso será Processo ou Protocolo de Documento.

**NÚMERO:** Consulte o número e ano do processo e/ou protocolo de documento (depende do que você colocou do campo "Tipo", é o que irá aparecer no campo número) que deseja apensar. **JUSTIFICATIVA:** Escreva o motivo por estar apensando.

Após os campos acima estiverem preenchidos clique em Balvar Os campos obrigatórios do sistema são destacados com (\*) em <u>vermelho.</u>

## DESAPENSOS

Para desapensar processos e/ou protocolo de documentos consulte o Processo Capa conhecido também como processo Pai e clique no botão <sup>O Desapensar</sup>

| Desapensar / Desentranhar | ×              |
|---------------------------|----------------|
| < ⇔ Voltar                | 🕑 Salvar       |
|                           |                |
| Dados do capa             |                |
| Número 000008271/200      | 0 * Volume 1 V |
| Desapensar / Desentranhar |                |
| Tipo Processo             | ~              |
| * Número                  |                |
| * Justificativa           |                |

TIPO: Informe se o documento desapenso será Processo ou Protocolo de Documento.

**NÚMERO:** Consulte o número e ano do processo e/ou protocolo de documento (depende do que você colocou do campo "Tipo", é o que irá aparecer no campo número) que deseja desapensar. **JUSTIFICATIVA**: Escreva o motivo por estar desapensando.

Os campos obrigatórios do sistema são destacados com (\*) em vermelho.

Após os campos acima estiverem preenchidos clique em 🙁 Salvar

# **CONSULTA GERAL**

Os processos recebidos pelo seu setor, e não foram encaminhados, estão em **Menu > Relatórios > Consulta Geral.** 

| Consulta ge                   | Consulta geral         |           |      |              |                     |                                                          |                                                        |                               |                                             |                                                                                                    |
|-------------------------------|------------------------|-----------|------|--------------|---------------------|----------------------------------------------------------|--------------------------------------------------------|-------------------------------|---------------------------------------------|----------------------------------------------------------------------------------------------------|
| Q×                            |                        |           | Ir   | 1. Relatório | Primário 🗸          | Ações ∽                                                  |                                                        |                               |                                             |                                                                                                    |
| Origem                        | Tipo de<br>protocolado | Número    | Ano  | Volume       | Abertura ↓=         | Requerente                                               | Assunto                                                | Situação                      | Local último<br>tramite                     | Ult. Despacho                                                                                                    |
| Protocolo<br>de<br>Documentos | Memorando              | 100000842 | 2019 | 1            | 10/09/2019<br>10:40 | GUARDA MUNICIPAL                                         | >Assuntos da Guarda Municipal>Memorando                | CAPA                          | DEPARTAMENTO<br>PESSOAL                     | Memorando nº. 137/GCMCJ/19 - Encaminha<br>documentação referente à frequência de 06/08 a<br>05/09/19 (mapa, controle, AM, Declarações, CPIs). |
| Protocolo<br>de<br>Documentos | Memorando              | 97        | 2019 | 1            | 10/09/2019<br>10:38 | SECRETARIA DE MEIO<br>AMBIENTE                           | >ASSUNTOS MEIO AMBIENTE>RELATÓRIO DE<br>FREQUENCIA     | CAPA                          | DEPARTAMENTO<br>PESSOAL                     | Relatório de frequência 06 de agosto à 05 de<br>setembro de 2019                                                                              |
| Processo                      | GUICHE                 | 15738     | 2019 | 1            | 10/09/2019<br>10:28 | SECRETARIA DE<br>TURISMO                                 | >Assuntos de ADM>AUTORIZAÇÃO CONTRATAÇÃO DE<br>SERVIÇO | CAPA COM<br>APENSO/ENTRANHADO | LICITAÇÕES                                  | Para providencias quanto a abertura de<br>procedimento licitatório.                                                                           |
| Protocolo<br>de<br>Documentos | Nota Fiscal            | 100000840 | 2019 | 1            | 10/09/2019<br>10:24 | SECRETARIA DE<br>DESENVOLVIMENTO E<br>ASSISTENCIA SOCIAL | >Assuntos do Desenvolvimento Social>Nota Fiscal        | CAPA                          | DEPARTAMENTO<br>DE COMPRAS E<br>LICITAÇOES. | Para providências                                                                                                    |
| Protocolo<br>de<br>Documentos | Oficio                 | 100000838 | 2019 | 1            | 10/09/2019<br>10:16 | SECRETARIA DE<br>DESENVOLVIMENTO E<br>ASSISTENCIA SOCIAL | >Assuntos do Desenvolvimento Social>Oficios            | CAPA                          | CONSELHO<br>TUTELAR                         | Respostas ao ofícios                                                                                                    |
| Protocolo<br>de<br>Documentos | DECRETO                | 100000839 | 2019 | 1            | 10/09/2019<br>10:16 | EXPEDIENTE                                               | >ASSUNTOS DO EXPEDIENTE>OFÍCIO GABINETE                | CAPA                          | SECRETARIA DE<br>JUSTIÇA                    | ENCAMINHA DECRETO PARA ASSINATURA                                                                                                    |
| Protocolo<br>de<br>Documentos | Memorando              | 100000837 | 2019 | 1            | 10/09/2019<br>10:12 | SECRETARIA DE<br>DESENVOLVIMENTO E<br>ASSISTENCIA SOCIAL | >Assuntos do Desenvolvimento Social>Memorando          | CAPA                          | DEPARTAMENTO<br>DE COMPRAS E<br>LICITAÇOES. | Para providências                                                                                                    |

Assim como a tela de processos, o sistema mostra todos os processos de todos os setores, para que apresente apenas o que está parado do seu setor, é necessário realizar uma edição, para a realização do mesmo, basta seguir o passo a passo abaixo:

Clique no botão Ações > Colunas

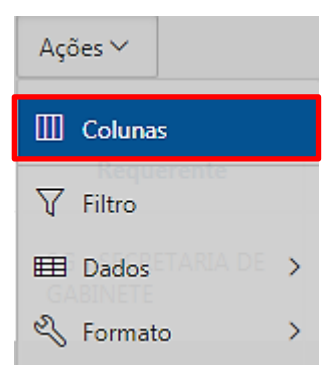

- Para inserir as colunas basta localizá-las na coluna "Não Exibir" e transferir para a coluna "Exibir no relatório", apenas clicando em cima duas vezes, desta maneira, as colunas que estavam em Não Exibir estarão em Exibir no Relatório.
- Da mesma forma para excluir colunas, localize-as em "Exibir no Relatório", clicando duas vezes, desta forma tudo que estava em Exibir estará em Não Exibir.
- Ainda é possível reorganizar as colunas utilizando as setas ao lado direito da tela, depois clique em "Aplicar". Abaixo está demonstrada em imagem e em seguida uma sugestão.

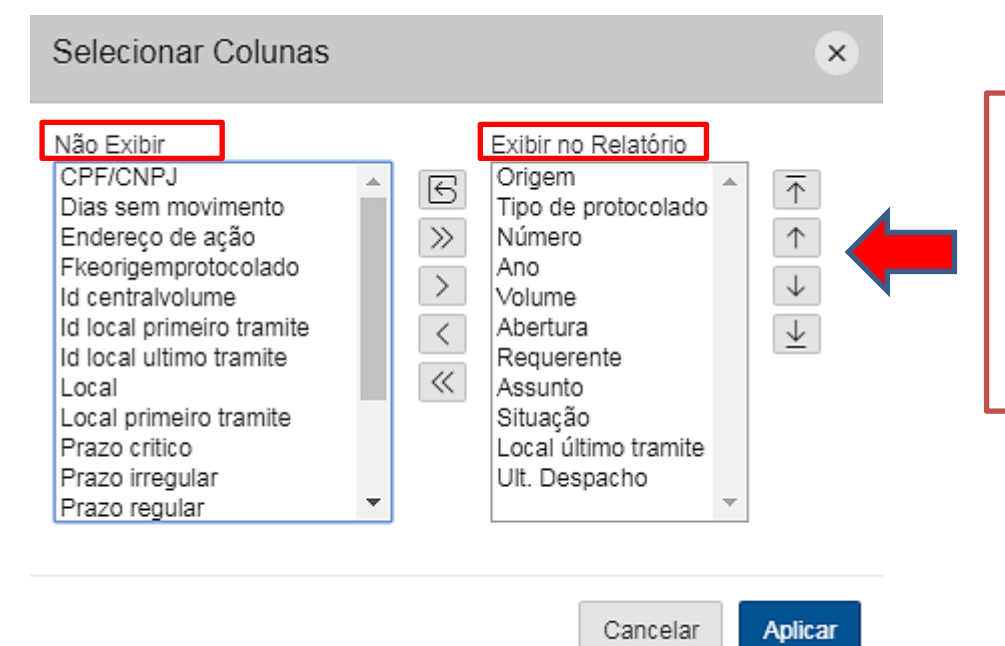

Ao selecionar o nome de uma coluna, por exemplo, **Número**, e clicar nas setas para cima e para baixo, o sistema colocará esta coluna no relatório de acordo com a posição que você deixar.

**SUGESTÃO**: Deixe apenas colunas que facilitarão a visualização, abaixo uma demonstração de como formatamos o Consulta Geral.

| Selecionar Colunas                                                                                                    |                                                                                                    | ×       |
|----------------------------------------------------------------------------------------------------|----------------------------------------------------------------------------------------------------|---------|
| Não Exibir<br>CPF/CNPJ<br>Dias sem movimento<br>Endereço de ação<br>Fkeorigemprotocolado<br>Id centralvolume<br>Id local primeiro tramite<br>Id local ultimo tramite<br>Local<br>Local primeiro tramite<br>Prazo crítico<br>Prazo irregular<br>Prazo regular | Exibir no Relatório          Origem         Número         Ano         Assunto         Situação         Local último tramite |         |
|                                                                                                    | Cancelar                                                                                                    | Aplicar |

#### Lembrando que você decide quais colunas deseja que permaneça.

• Clique na coluna Local Ultimo Tramite.

|                                        | Local último tramite              |
|----------------------------------------|-----------------------------------|
|                                        | D 1≅RTAMI↓FIO PES <b>I×</b> AL TE |
| Digite seu setor e<br>depois clique em | Q Filtrar                         |
| cina do mesmo.                         | ADJUNTO - SECRETARIA DE ADMI      |
|                                        | ANEXO FISCAL TA GERAL DIO MUNICIP |
|                                        | ARQUIVO                           |
|                                        | ASS. DE CULTURA                   |

Clique no botão Ações > Relatório > Salvar Relatório

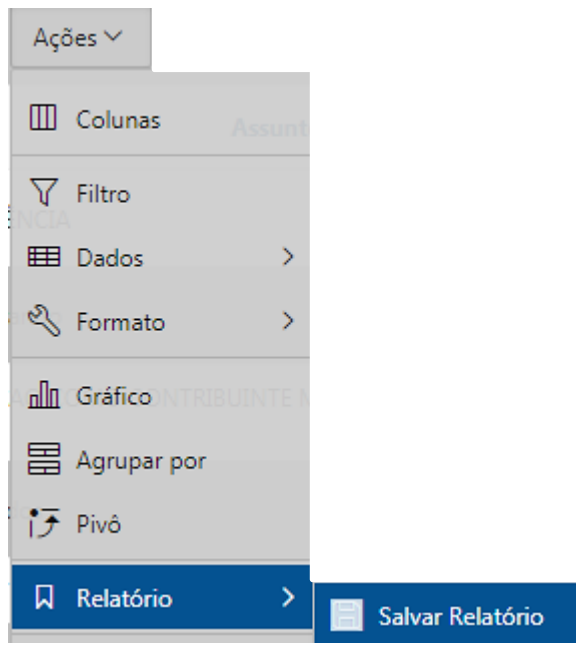

• Preencha o campo **Nome** e **Descrição** e clique em **Aplicar**.

| Salvar R          | elatório                                                |            | ×       |
|-------------------|---------------------------------------------------------|------------|---------|
| Nome<br>Descrição | Meus processos<br>Estão no meu setor para saída ou arqu | Juivamento | ]       |
|                   |                                                         | Cancelar   | Aplicar |

Configurando desta forma, todas as vezes que você entrar nesta tela estará apenas com os processos do seu setor.

**QBS**: Nesta tela, não feche os filtros, caso aconteça repita todo este procedimento.